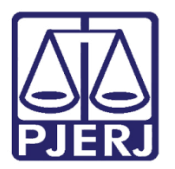

Dica de Sistema

# Evento S-2200

eSocial e GPES - WEB

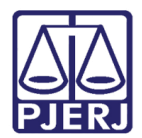

## SUMÁRIO

| 1.  | Introdução              | 3    |
|-----|-------------------------|------|
| 2.  | Sistema GPES-WEB        | 3    |
| 3.  | Envio do Evento S -2200 | 5    |
| 3.1 | Monitoramento eSocial   | 9    |
| 4.  | Sistema MPs eSocial     | . 11 |
| 4.1 | Consolidar Envio        | . 11 |
| 4.2 | Verificar Envio Aceito  | . 15 |
| 5.  | Histórico de Versões    | . 17 |

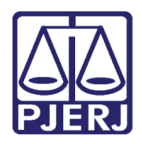

# Evento S-2200

# 1. Introdução

Essa dica de sistema apresenta de forma simples o passo a passo de como realizar o envio do **Evento S-2200**, através do sistema **GPES-WEB**.

### 2. Sistema GPES-WEB

O acesso ao sistema GPES-WEB é feito através do site do Tribunal de Justiça.

Na <u>página inicial do site</u>, selecione a **aba Serviços** e, entre as opções listadas, clique em **Sistemas**.

| PODER JUDICIÁRIO<br>ESTADO DO RIO DE JANEIRO |                                                            |
|----------------------------------------------|------------------------------------------------------------|
| PÁGINA INICIAL V INSTITUCIONAL V             | CONSULTAS V SERVIÇOS V CORREGEDO                           |
| Cadastro de Pessoa Jurídica                  | Portal - Serviços de TI                                    |
| Cálculo de Débitos Judiciais                 | Portal - Serviços Operacionais de Logística                |
| Certidão Eletrônica de Distribuição Judicial | Processo Eletrônico                                        |
| Certidões do 2º Grau                         | Processo Judicial Eletrônico (PJE)                         |
| Depósito Judicial                            | SEI - Processo administrativo eletrônico                   |
| Dicas de Sistemas                            | Sistema GRP                                                |
| GRERJ Eletrônica                             | Serventias Habilitadas para Realizar o Cadastro Presencial |
| Restituição - GRERJ Eletrônica               | Serventias Habilitadas para Utilizar o Mandado de          |
| Malote Digital                               |                                                            |
| Manuais e Vídeos dos Sistemas de Informática |                                                            |
| Portal Office 365                            | Sistema de Informações Gerenciais                          |
| Portal de Sistemas                           | Sistemas                                                   |
|                                              | Validação de documentos                                    |
| 17/04/2023 - 22:36h                          |                                                            |

Figura 1 - página inicial do site do TJ.

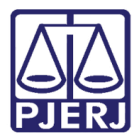

Na área de Login, informe o Usuário e Senha, e clique no botão Entrar.

| Login |                                                                                                    |
|-------|----------------------------------------------------------------------------------------------------|
|       | Usuário e senha<br>Para realizar autenticação, informe usuário e senha cadastrados pelos<br>sistemas do PJERJ.<br>* Usuário: |
|       | ENTRAR TROCAR SENHA<br>ESQUECI MINHA SENHA                                                                                   |

Figura 2 - Tela Login Sistema GPES-WEB.

Será habilitada a para Seleção de Sistema, em Sistema selecione a opção SISTEMA DE GESTÃO DE PESSOAS WEB e clique em Enviar.

| * Sistema: | GESTAO DE PESSO                      | GESTAO DE PESSOAS WEB 🗸 |  |  |  |
|------------|--------------------------------------|-------------------------|--|--|--|
| Órgão:     | DGTEC - FSW EQUIPE DE DESENVOLVIMENT |                         |  |  |  |
|            | CANALA                               | 1000117                 |  |  |  |

Figura 3 - Tela de Seleção de Sistema.

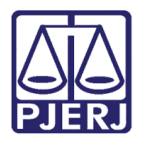

### 3. Envio do Evento S -2200

Na **Página Inicial** do sistema **GPES – WEB**, no **Menu** disponível na lateral esquerda, selecione a opção **eSocial** e, dentre as opções exibidas, clique em **Integração de Lote**.

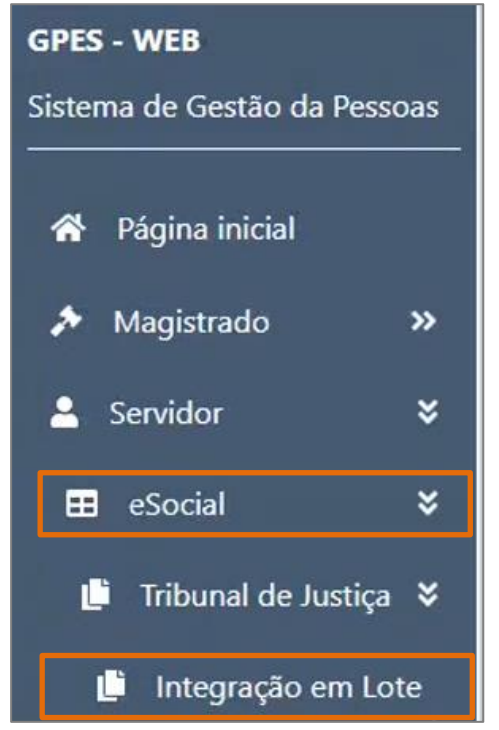

Figura 4 - Tela Inicial do Sistema GPES-WEB.

Será habilitada a janela **Integração de Lote**, selecione entre as opções disponíveis o **Tipo de Funcionário**.

| h | ntegração lote                                     |
|---|----------------------------------------------------|
| ٢ | Tipo de funcionário<br>Selecione uma opção 🛛 🔻     |
|   | Selecione uma opção                                |
|   | Efetivo 🔓<br>Comissionado<br>Contratado Remunerado |

Figura 5 - Tela Integração de Lote.

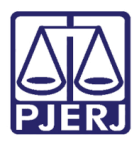

A tela será atualizada, exibindo a **aba S-2200**. Na parte inferior da tela, serão listados todos os **Funcionários** do <u>tipo selecionado</u> e informações necessárias registradas no evento **S-2200**.

Selecione o checkbox ao lado da **Matrícula** para seleção, sendo imprescindível que na coluna **Situação Cadastral** conste a mensagem **APTO PARA ENVIO**.

| Matrícula<br><b>≑</b> | Nome \$ | Data<br>nomeação 🖨 | Cargo 🕏      | Lotação 🗘                         | RH<br>\$ | Situação<br>Cadastral <b>\$</b> |
|-----------------------|---------|--------------------|--------------|-----------------------------------|----------|---------------------------------|
| 40                    |         | 20/03/2023         | COMISSIONADO | GAB. DES MARIO ASSIS<br>GONCALVES | TJERJ    | INAPTO<br>PARA ENVIO            |
| 211                   |         | 03/02/2023         | COMISSIONADO | GABINETE                          | TJERJ    | APTO PARA<br>ENVIO              |
| 40                    |         | 15/03/2023         | COMISSIONADO | DIVISÃO DE MÍDIA<br>AUDIOVISUAL   | TJERJ    | INAPTO<br>PARA ENVIO            |

Figura 6 - Tela Checkbox e Situação Cadastral.

ATENÇÃO: Caso conste a mensagem INAPTO PARA ENVIO, é necessário complementar os dados cadastrais de preenchimento obrigatório do Funcionário. Para verificar as informações pendentes de ajuste, basta posicionar o cursor sobre o símbolo de advertência (amarelo).

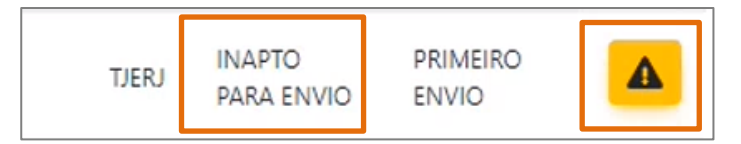

Figura 7 - Mensagem Inapto para Envio.

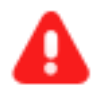

**ATENÇÃO:** As informações enviadas para o **eSocia**l são atualizadas a cada uma hora, por tal razão, caso um dado seja complementado, este **NÃO** será atualizado instantaneamente, sendo necessário aguardar a realização da carga.

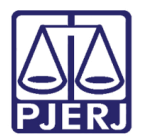

É possível que os **Dados Cadastrais** sejam atualizados instantaneamente, para isso clique no botão **Atualizar**, localizado na parte superior direita da listagem.

| Previsão para próxima<br>Última atualização de o | atualização de cadas<br>cadastro para envio: | stro: 10/04/2023 17:02<br>10/04/2023 16:00 | $\sim$  |           |          |                          |                     | ø    |
|--------------------------------------------------|----------------------------------------------|--------------------------------------------|---------|-----------|----------|--------------------------|---------------------|------|
| Matrícula<br>\$                                  | Nome \$                                      | Data<br>nomeação 🗢                         | Cargo 🖨 | Lotação 🕈 | RH<br>\$ | Situação<br>Cadastral \$ | Status<br>eSocial 🗢 | Ação |

Figura 8 - ícone Antecipação de Atualização de Cadastro.

O sistema exibirá uma janela suspensa, a fim de confirmar a **Antecipação do Envio da Atualização do Cadastro**, clique no botão **Sim**.

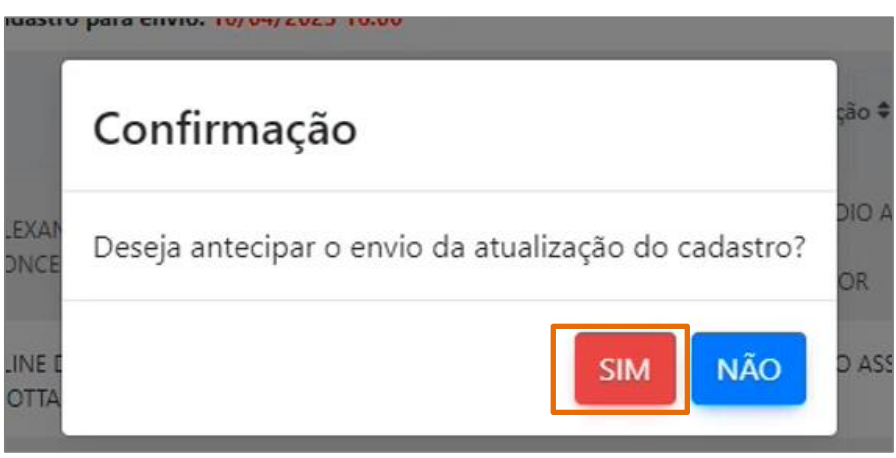

Figura 9 - Tela Mensagem de Confirmação

Após a seleção do Funcionário devidamente Apto para Envio, clique no botão INTEGRAR AO MPS ESOCIAL.

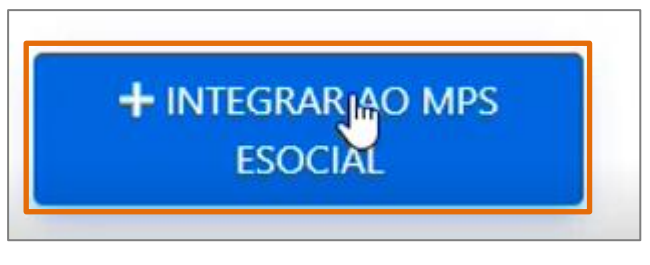

Figura 10 - Botão Integrar ao MPS ESOCIAL.

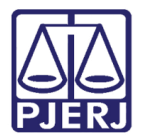

O sistema exibirá uma janela suspensa, a fim de confirmar a **Integração ao MPS eSocial**, para tanto, clique no botão **Ok**.

| Deseja integrar a     | o MPS eSocial? | ×  |
|-----------------------|----------------|----|
| Competência<br>202304 |                |    |
|                       | CANCELAR       | ОК |

Figura 11 - Tela Mensagem de Confirmação.

Será exibido um aviso na tela confirmando a Integração com o MPS eSocial.

| 165  |              | 03/02/2023    | COMISSIONADO      | GAB<br>ROD                          | TJERJ | APTO PARA<br>ENVIO | IN<br>M<br>M |
|------|--------------|---------------|-------------------|-------------------------------------|-------|--------------------|--------------|
| 19   | 🗸 Integração | com o MPS eSo | cial realizada co | m sucesso!                          |       | ×                  | PR           |
| 1.86 |              | 02/02/2023    | COMISSIONADO      | NUCLEO DE APOIO AOS<br>GARINETES DE | TIFRI | APTO PARA          | IN<br>M      |

Figura 12 - Confirmação da Integração com o MPS eSocial.

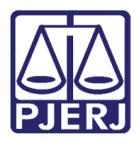

### 3.1 Monitoramento eSocial

Para realizar o monitoramento no eSocial, na **página inicial** do sistema **GPES – WEB**, no **Menu** disponível na lateral esquerda, selecione a opção **eSocial** e, dentre as opções exibidas, clique em **Monitoramento**.

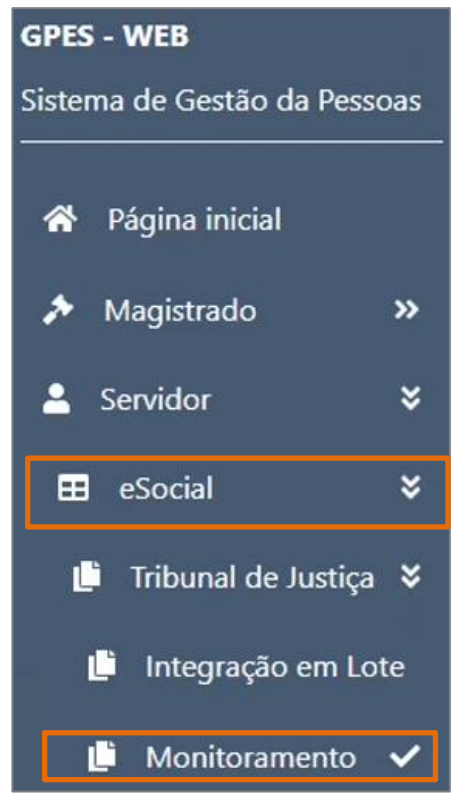

Figura 13 - Tela Inicial do Sistema GPES-WEB.

Será habilitada a janela Monitor eSocial, em Evento selecione a opção S-2200.

| lonitor esocial               |    |
|-------------------------------|----|
| Evento<br>Selecione uma opção | 6- |
| Selecione uma opção           |    |
| S-2200                        |    |

Figura 14 - Campo Evento.

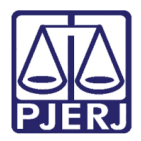

Após o campo **Tipo de Funcionário** será habilitado, entre as opções disponíveis, selecione a opção desejada.

| Monitor eSocial  |                                              |
|------------------|----------------------------------------------|
| Evento<br>S-2200 | Tipo de Funcionarário<br>Selecione uma opção |
| – Matrícula      | Selecione uma opção<br>Efetivo               |
|                  | Comissionado<br>Contratado Remunerado        |

Figura 15 - Campo Tipo de Funcionário.

Ao finalizar a seleção do **Evento** e **Tipo de Funcionário**, clique no botão **Pesquisar** (Lupa) para realizar a pesquisa.

| - Evento  |  |
|-----------|--|
| S-2200    |  |
| Matrícula |  |
|           |  |
| <br>      |  |
|           |  |

Figura 16 - Ícone Lupa.

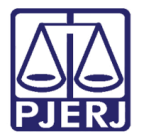

A tela será atualizada, exibindo todos os **funcionários** do tipo selecionado e as informações registradas no evento **S-2200**.

| S-2200      | • | Tipo de Funcionarário<br>Comissionado | • | Status<br>Selecione uma opçã | ão |
|-------------|---|---------------------------------------|---|------------------------------|----|
| Matrícula — |   | Nome                                  |   | <u></u>                      |    |
|             |   |                                       |   |                              |    |
|             |   |                                       |   |                              |    |
|             |   |                                       |   |                              |    |
| ۹ 👌         |   |                                       |   |                              |    |
| ۹ 👌         |   |                                       |   | Ocorrências                  |    |

Figura 17 - Dados Evento S-2200.

### 4. Sistema MPs eSocial

### 4.1 Consolidar Envio

Para acessar o sistema MPS-eSocial clique aqui.

Informe o Usuário e Senha, e clique no botão Entrar.

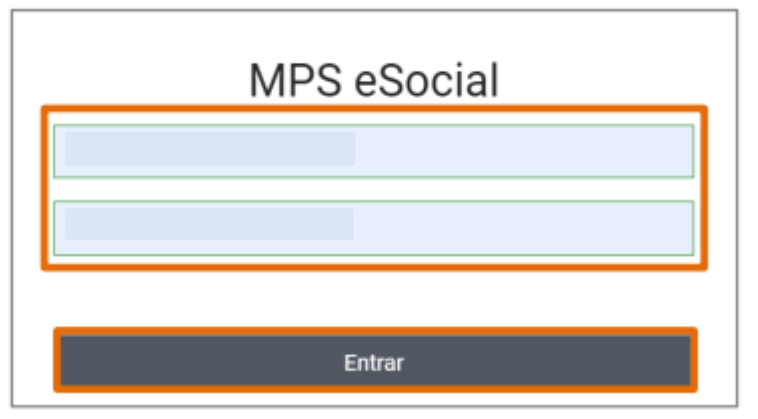

Figura 18 - Tela para login do sistema eSocial.

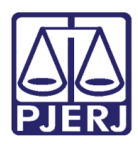

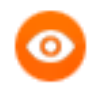

OBSERVAÇÃO: O Usuário e Senha devem ser solicitados à SGTEC-DEATE-DICAD-SESPE.

Será aberta a janela suspensa **Selecionar Parâmetros**, preencha os campos **Tipo de Inscrição, Inscrição**, e por último informe a **Competência**.

Ao finalizar, clique no botão Selecionar.

| Tipo de Inscrição |   | Inscrição                               |    | Competência |            |
|-------------------|---|-----------------------------------------|----|-------------|------------|
| CNPJ              | ~ | 28.538.734/0001-48                      | ~  | 2023/04     | Selecionar |
|                   |   | TRIBUNAL DE JUSTIÇA DO RIO D<br>JANEIRO | θE | <u>1</u>    |            |

Figura 19 - Tela Selecionar Parâmetros.

A tela inicial será habilitada, no **Menu** disponível na lateral esquerda, selecione a opção **Fluxo do Processo**.

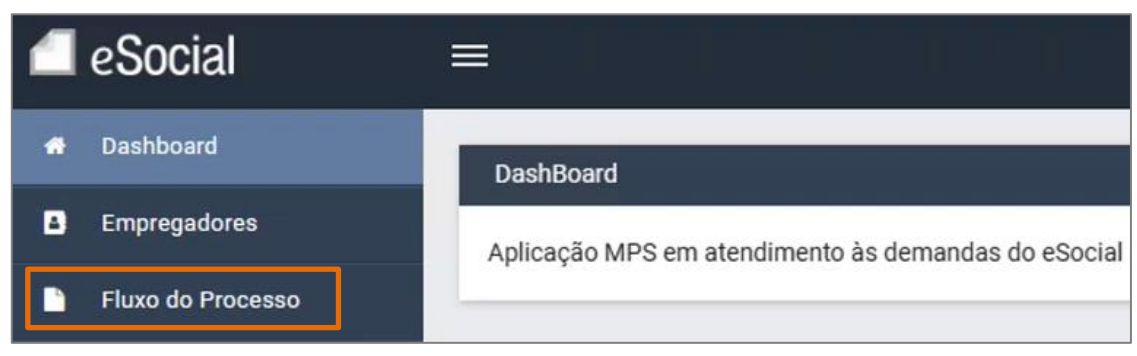

Figura 20 - Seleção Fluxo do Processo.

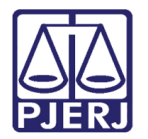

Na tela principal será habilitado o Fluxo do Processo, com os Parâmetros inseridos anteriormente. Selecione a aba 2-Consolidação.

| 212402 |                    |                |                  |           |     |
|--------|--------------------|----------------|------------------|-----------|-----|
| I      | Painel de Controle | 1 - Integração | 2 - Consolidação | 3 - Envio | Log |

Figura 21 - Aba Consolidação.

Selecione o Evento S-2200 e ao finalizar, clique no botão Consolidar Selecionados.

| O Tode | os 🔿 Tabela | a 🔿 Não periódico 🔿 Periódico                                       |
|--------|-------------|---------------------------------------------------------------------|
|        | Evento 0    | Descrição 🌣                                                         |
|        | S-2200      | Cadastramento Inicial do Vilçulo e Admissão/Ingresso de Trabalhador |
|        | Consolidar  | Selecionados                                                        |

Figura 22 - Tela para Consolidar Evento.

Será exibido um aviso na tela com a confirmação da Consolidação.

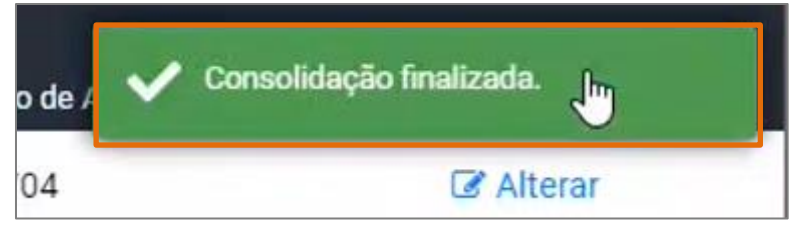

Figura 23 - Tela Confirmação da Consolidação.

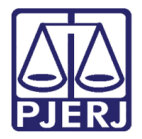

Em seguida, acesse a **aba 3- Envio**, selecione novamente o **Evento S-2200**, e clique no botão **Enviar Selecionados**.

| Etapa 3 - É | necessário er | iviar os pacotes para o ambiente nacional                           |
|-------------|---------------|---------------------------------------------------------------------|
| O Tod       | os 🔿 Tabel    | a 🔿 Não periódico 🔿 Periódico                                       |
|             | Evento 0      | Descrição 🗧                                                         |
| 2           | S-2200        | Cadastramento Inicial do Vínculo e Admissão/Ingresso de Trabalhador |
|             | Enviar Sele   | ecionados                                                           |

Figura 24 - Seleção Evento S2200 e botão Enviar Selecionados.

Ao fim do **Envio do Evento S-2200**, será exibida uma mensagem informando que o envio foi finalizado, clique no botão **Ok**.

| S-2306        | Trabalhador Sem Vinculo de Emprego/Estatutario - Alteração Contratual             |     |
|---------------|-----------------------------------------------------------------------------------|-----|
| Resposta o    | do envio de eventos                                                               | ×   |
| Envio finaliz | ado. Para verificar se os eventos foram aceitos, consulte a tela Registro-Evento. | 14. |
|               |                                                                                   | ОК  |
|               |                                                                                   |     |

Figura 25 - Tela Confirmação do Envio.

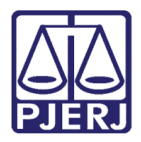

### 4.2 Verificar Envio Aceito

Ao finalizar todos os procedimentos de **Envio do Evento S-2200**, pode-se verificar através do sistema **GPES- WEB**.

No **Menu** disponível na lateral esquerda, selecione a opção **eSocial** e, entre as opções exibidas, clique em **Monitoramento**.

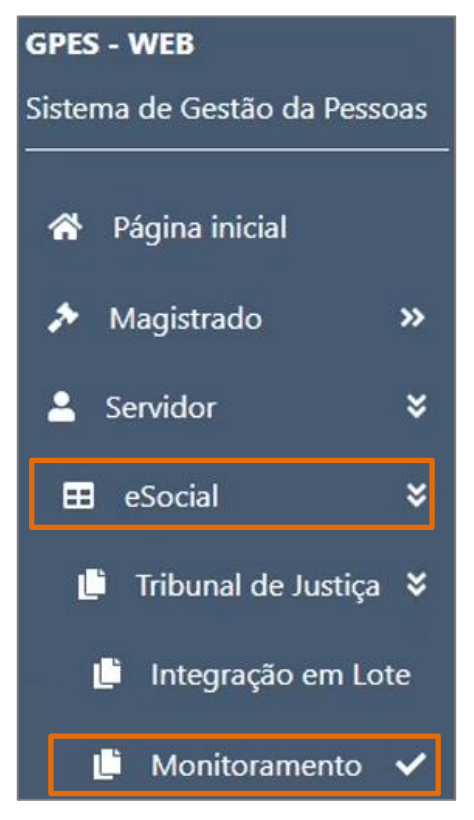

Figura 26 - Tela Inicial do Sistema GPES-WEB.

Será habilitada a janela Monitor eSocial, em Evento selecione a opção S-2200.

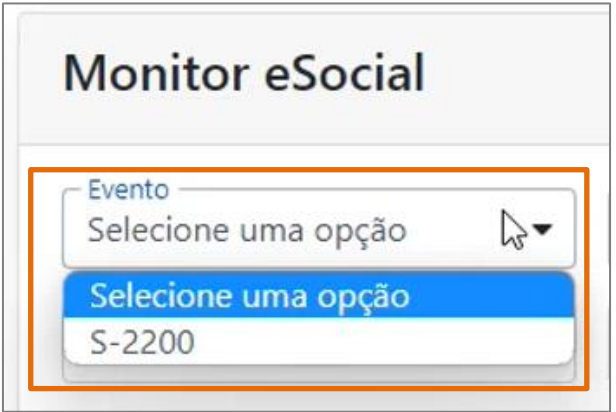

Figura 27 - Campo Evento.

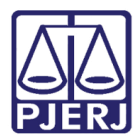

Após, o campo **Tipo de Funcionário** será habilitado, selecione a opção desejada.

| Monitor eSocial |                                              |
|-----------------|----------------------------------------------|
| S-2200          | Tipo de Funcionarário<br>Selecione uma opção |
| Matrícula       | Selecione uma opção<br>Efetivo               |
|                 | Comissionado<br>Contratado Remunerado        |

Figura 28 - Campo Tipo de Funcionário.

Ao finalizar o preenchimento dos campos **Evento** e **Tipo de Funcionário**, clique no botão **Pesquisar** (Lupa) para realizar a pesquisa e confirmar o **Envio Aceito**.

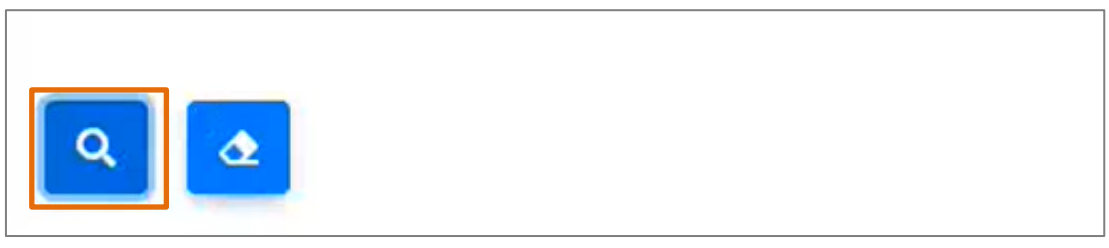

#### Figura 29 - Ícone Lupa.

A tela será atualizada, sendo exibida na coluna **Status**, <u>a situação do envio do evento S-</u> 2200.

| Matrícula 🖨 | Nome 🖨 | Data/Hora \$ | Retificador 🖨 | Ocorrências<br>(Informações, Erros e/ou<br>Advertências) 🏾 🤁                   | Status 🗢         |
|-------------|--------|--------------|---------------|--------------------------------------------------------------------------------|------------------|
|             |        | 10/04/2023   |               | 1257 - A FOLHA DE PAGAMENTO<br>DO PERÍODO 2023-03 SE<br>ENCONTRA FECHADA, AÇÃO | ESOCIAL - ACEITO |

Figura 30 - Tela Status do Envio.

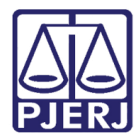

## 5. Histórico de Versões

| Versão | Data       | Descrição da alteração          | Responsável       |
|--------|------------|---------------------------------|-------------------|
| 1.0    | 14/04/2023 | Elaboração do Documento.        | Yasminni Souza    |
| 1.0    | 18/04/2023 | Revisão de texto e de template. | Amanda Narciso    |
| 1.0    | 19/04/2023 | Aprovação.                      | Luis Felipe Silva |